# **Rollback VDB-Version in FMC-Version 7.3**+ implementieren

## Inhalt

Einleitung Voraussetzungen Anforderungen Verwendete Komponenten Konfigurieren Startkonfigurationen Rollback-Prozess Überprüfung Einschränkungen Zugehörige Informationen

## Einleitung

In diesem Dokument wird das Downgrade der Vulnerability Database auf Secure Firewall Management Center (FMC) Version 7.3 und höher beschrieben.

## Voraussetzungen

#### Anforderungen

Es gibt keine spezifischen Anforderungen für dieses Dokument.

#### Verwendete Komponenten

Die Informationen in diesem Dokument basierend auf folgenden Software- und Hardware-Versionen:

• Cisco Secure Firewall Management Center Version 7.3 VDB 361

Die Informationen in diesem Dokument beziehen sich auf Geräte in einer speziell eingerichteten Testumgebung. Alle Geräte, die in diesem Dokument benutzt wurden, begannen mit einer gelöschten (Nichterfüllungs) Konfiguration. Wenn Ihr Netzwerk in Betrieb ist, stellen Sie sicher, dass Sie die möglichen Auswirkungen aller Befehle kennen.

## Konfigurieren

#### Startkonfigurationen

Die VDB-Version der FMC-GUI finden Sie unter Main (Hauptmenü)Menü > @ > Info.

| w | Analysis      | Policies      | Devices | Objects | Integration      | Deploy | Q | 6 | ≎   | 0      | idmin 🔻    |
|---|---------------|---------------|---------|---------|------------------|--------|---|---|-----|--------|------------|
| Г | About         |               |         | Tools   |                  |        |   |   | On  | screer | Assistance |
|   |               |               |         | Firep   | ower Migration   | Tool   |   |   | Pag | ge-lev | el Help    |
|   | Product Conte | ent           |         | Appl    | lication Detecto | rs     |   |   | Ho  | w-Tos  | New        |
|   | Sacura Eirau  | vall on Cierr | noom    |         |                  |        |   |   |     |        |            |

|                                                            | ×                                                                                                    |
|------------------------------------------------------------|----------------------------------------------------------------------------------------------------|
| which SECU                                                 | RF                                                                                                    |
| CISCO DECO                                                 |                                                                                                    |
| Firewall M                                                 | anagement Center                                                                                                 |
| Version 7.3.0 (build 69)                                   |                                                                                                    |
| Model                                                      | Secure Firewall Management Center for VMware                                                                     |
| Serial Number                                              | None                                                                                                    |
| Snort Version                                              | 2.9.21 (Build 105)                                                                                               |
| Snort3 Version                                             | 3.1.36.1 (Build 101)                                                                                             |
| Rule Pack Version                                          | 2868                                                                                                    |
| Module Pack Version                                        | 3244                                                                                                    |
| LSP Version                                                | lsp-rel-20230712-1621                                                                                            |
| VDB Version                                                | build 361 (2022-11-15 19:57:46)                                                                                  |
| Rule Update Version                                        | 2023-07-12-002-vrt                                                                                               |
| Geolocation Update Vers                                    | ion Country Code: 2023-06-17-100, IP: 2023-06-17-100                                                             |
| OS                                                         | Cisco Firepower Extensible Operating System (FX-OS)                                                              |
|                                                            | 2.13.0 (build 198)                                                                                               |
| Hostname                                                   | firepower                                                                                                    |
| For technical/system question<br>7209. Copyright 2004-2022 | ns, email tac@cisco.com phone: 1-800-553-2447 or 1-408-526-<br>Cisco and/or its affiliates. All rights reserved. |
| Сору                                                       | Close                                                                                                    |

In der CLI wird die VDB-Version mit dem Befehl show version .

<#root>

> show version

------ [ firepower ]------Model : Secure Firewall Management Center for VMware (66) Version 7.3.0 (Build 69) UUID : e8f4b5de-4da1-11ed-b2ce-4637a3ef82f7 Rules update version : 2023-07-12-002-vrt LSP version : lsp-rel-20230712-1621

VDB version : 361

-----

#### **Rollback-Prozess**

Wenn die vorherige VDB-Version nicht mehr im FMC gespeichert ist, navigieren Sie zu **System** (\*) > **Updates > Produktaktualisierungen > Verfügbare Updates > Updates hochladen**, wählen Sie die VDB-Datei auf Ihrem lokalen Computer aus, und klicken Sie auf Hochladen.

Nach dem Hochladen der VDB-Datei auf das FMC zeigt die ältere VDB-Version (in diesem Fall Version 359) ein neues Rollback-Symbol anstelle des Symbols **Install (Installieren)** an.

Klicken Sie auf die Rollback-Schaltfläche.

| [ | Firewall Management Center<br>System / Updates / Product Updates                                                                                                 | Overview                  | Analysis | Policies | Devices | Objects                      | Integration      |  |
|---|----------------------------------------------------------------------------------------------------|---------------------------|----------|----------|---------|------------------------------|------------------|--|
|   | Product Updates Rule Updates Geolocation I                                                                                                    | Jpdates                   |          |          |         |                              |                  |  |
|   | Currently running software version: <b>7.3.0</b><br>Currently installed VDB version: <b>build 361 ( 2022-11-15</b><br>Available Updates Readiness History Downle | 19:57:46 )<br>bad updates |          |          |         |                              |                  |  |
|   | Туре                                                                                                    | Version                   |          |          |         | Date                         |                  |  |
|   | Cisco Vulnerability And Fingerprint Database Updates                                                                                                    |                           | 361      |          |         | Tue Nov 15 19:59:36 UTC 2022 |                  |  |
|   | Cisco Vulnerability And Fingerprint Database Updates                                                                                                    | 359                       |          |          |         | Tue Oct 4 1                  | 9:46:46 UTC 2022 |  |
|   |                                                                                                    |                           |          |          |         |                              |                  |  |

#### Aktivieren Sie dann das Kontrollkästchen FMC, und klicken Sie auf Install.

| Product Updates        | Rule Updat                                           | Updates<br>tes Geolocat                             | tion Updates       | Analysis       | Policies        | Dences | 00/0015 | integration |                        |             |
|------------------------|------------------------------------------------------|-----------------------------------------------------|--------------------|----------------|-----------------|--------|---------|-------------|------------------------|-------------|
| Currently running soft | ware version:                                        | 7.3.0                                               |                    |                |                 |        |         |             |                        |             |
| Selected Updat         | te<br>Type Cit<br>Version 35<br>Date Tu<br>Reboot No | sco Vulnerability A<br>59<br>ee Oct 4 19:46:46<br>o | And Fingerprint Da | tabase Updates |                 |        |         |             |                        |             |
| Ungrouped              | (1 total)                                            |                                                     |                    | 3              | Compatibility ( | heck   |         | R           | eadiness Check Results | Readiness C |
| 10.10.10.19 - S        | cure Firewall Ma                                     | anagement Center                                    | for VMware v7.3.0  |                | N/A             |        |         |             |                        |             |

Es wird eine Warnmeldung angezeigt, die Sie über eine mögliche Unterbrechung des Datenverkehrs informiert, falls Sie nach dem Rollback der VDB Änderungen an den verwalteten Firewalls vornehmen.

| Warning                                                                                                    |
|----------------------------------------------------------------------------------------------------|
| After you update the VDB, you must also deploy configuration changes, which might interrupt traffic inspection and flow. |
| ОК                                                                                                    |

## Überprüfung

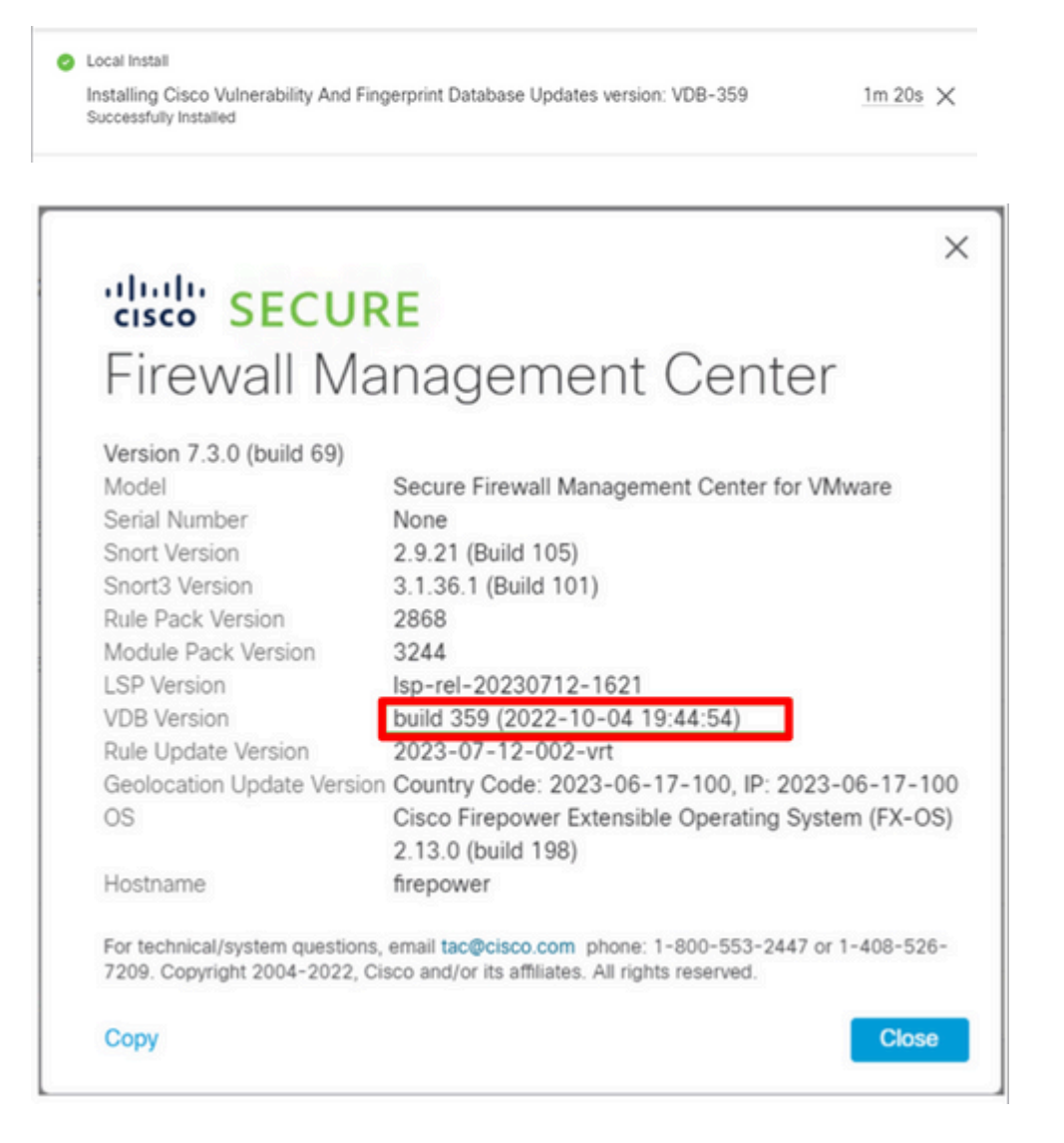

Nach dem Rollback der VDB ist eine Richtlinienbereitstellung erforderlich, um die neue VDB-Konfiguration auf die von FMC verwalteten Firewalls zu übertragen.

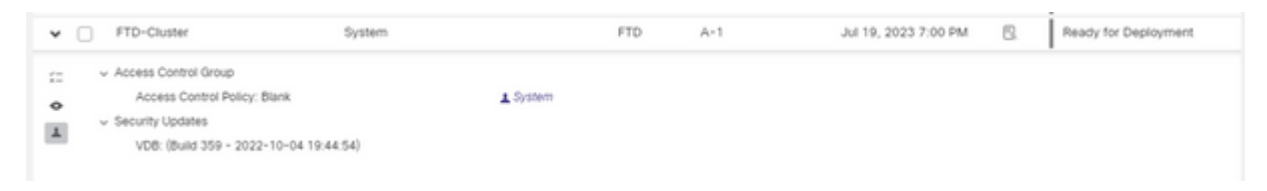

#### Einschränkungen

- Die VDB-Rollback-Schaltfläche ist vor FMC 7.3 nicht verfügbar.
- Sie können kein Rollback für die VDB auf eine ältere Version als 357 durchführen. Wenn eine VDB-Version, die älter als 357 ist, in das FMC hochgeladen wird, ist die Rollback-Schaltfläche abgeblendet.

| Cisco Vulnerability And Fingerprint<br>Database Updates | 354 | Wed Apr 27 19:42:09 UTC 2022 | No | e e                                                          |  |
|---------------------------------------------------------|-----|------------------------------|----|--------------------------------------------------------------|--|
|                                                         |     |                              |    | VDB rollback is only supported starting with VDB version 357 |  |

• Wenn die VDB-Version niedriger ist als die VDB-Basisversion des FMC, wird die erfolgreich abgeschlossene Rollback-Aufgabe angezeigt. Die angezeigte VDB-Version zeigt jedoch weiterhin dieselbe wie vor dem Rollback-Versuch an.

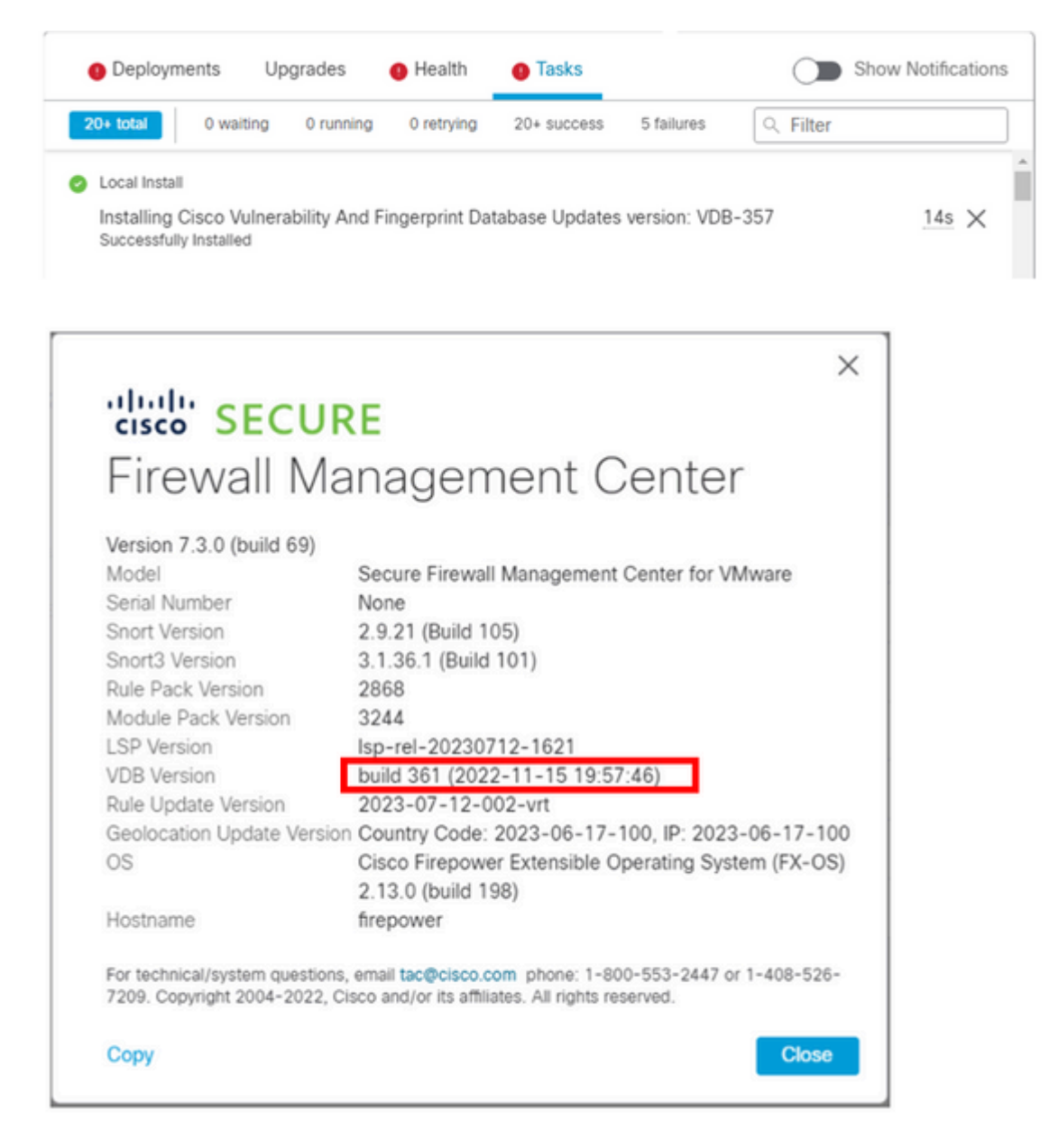

Über die FMC-CLI können Sie bestätigen, dass dies der Fall ist, da die Version des Rollback-Ziels niedriger ist als die FMC-Basisversion. Dies kann über die FMC-CLI in der Datei status.log bestätigt werden.

> expert sudo su cd /var/log/sf/vdb-4.5.0-<vdb number>/ cat status.log root@firepower:/var/log/sf/vdb-4.5.0-357# cat status.log state:running ui:The install has begun. ui:[ 0%] Running script pre/000\_start.sh... ui:[ 0%] Running script pre/010\_check\_versions.sh... ui:[ 4%] Running script pre/010\_check\_versions.sh... ui:[ 4%] Non-Fatal error: Non-Fatal error: Cannot rollback to version(357) lower than default VDB 358 ui:[ 4%] The install completed successfully. ui:The install has completed. state:finished

-----

### Zugehörige Informationen

<u>Technischer Support und Downloads von Cisco</u>

#### Informationen zu dieser Übersetzung

Cisco hat dieses Dokument maschinell übersetzen und von einem menschlichen Übersetzer editieren und korrigieren lassen, um unseren Benutzern auf der ganzen Welt Support-Inhalte in ihrer eigenen Sprache zu bieten. Bitte beachten Sie, dass selbst die beste maschinelle Übersetzung nicht so genau ist wie eine von einem professionellen Übersetzer angefertigte. Cisco Systems, Inc. übernimmt keine Haftung für die Richtigkeit dieser Übersetzungen und empfiehlt, immer das englische Originaldokument (siehe bereitgestellter Link) heranzuziehen.